### Sampark.rajastha.gov.in

Loing -> Enter User ID and Pass word

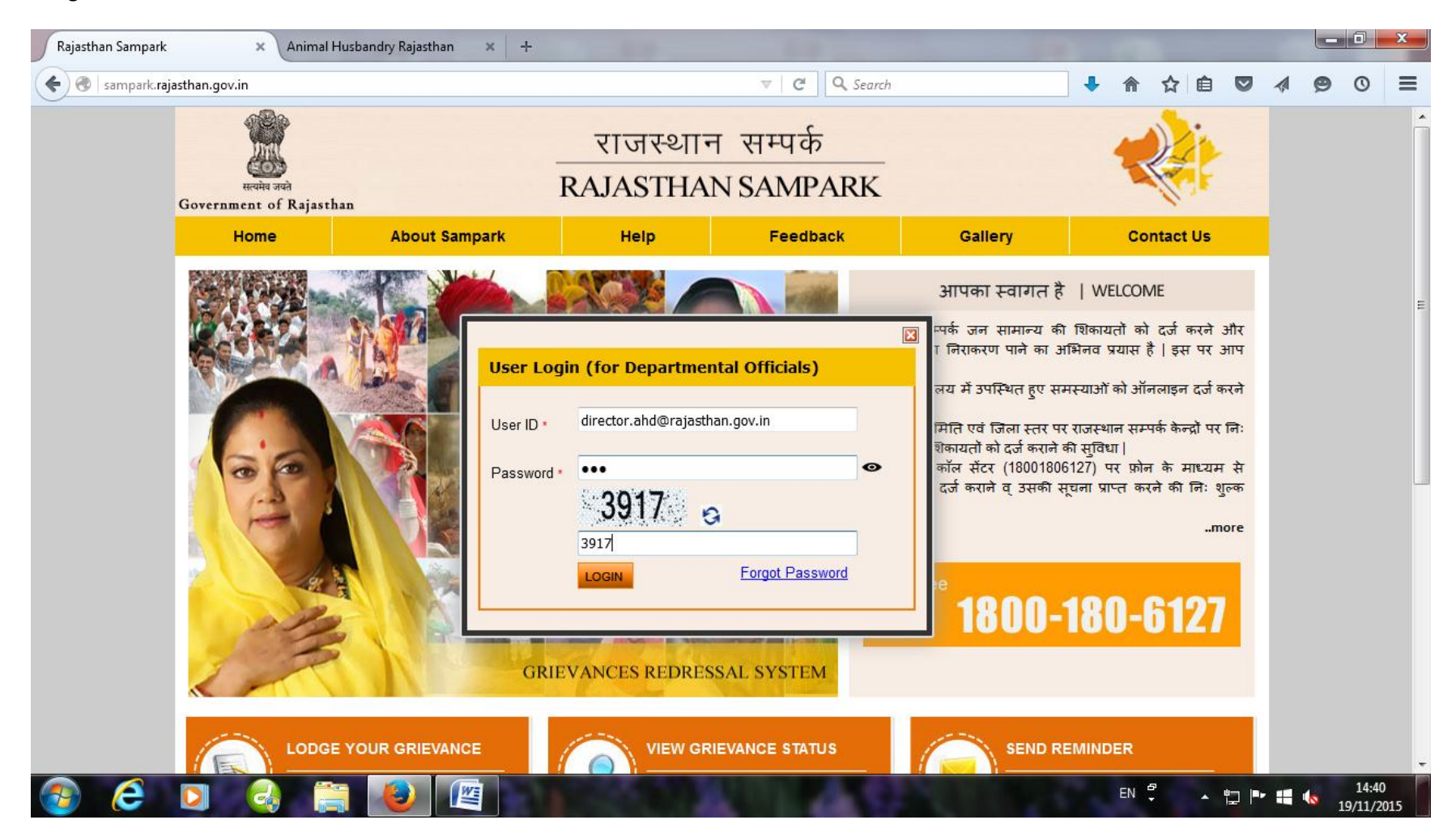

#### Afer Login

#### Please Select Tours Visit/Inspection Module (Time Portal) (as below Screen )

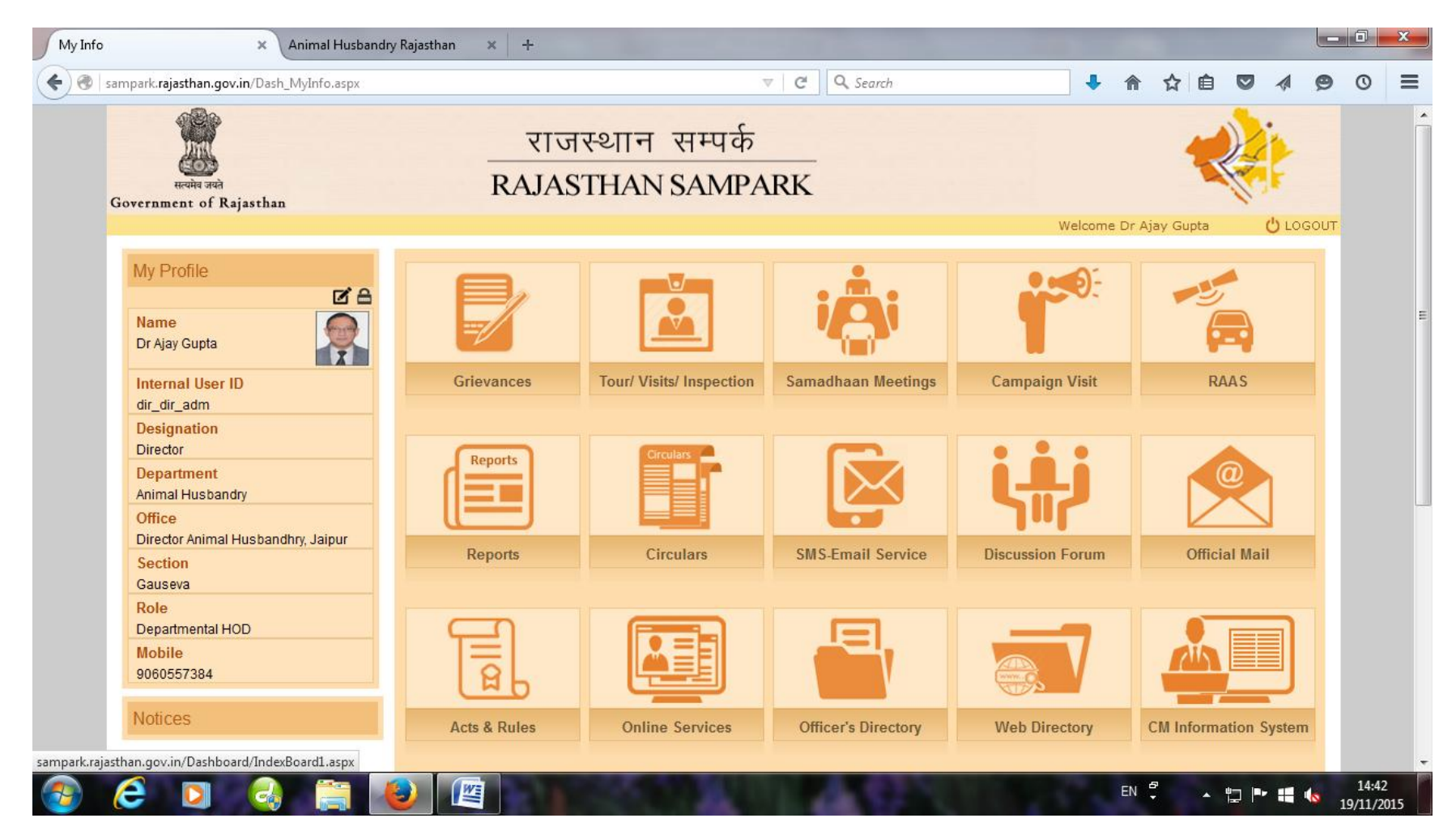

### After clicking Tour Visit/Inspection Module

Select -> Tour -> Schedule Tour option (as below Screen)

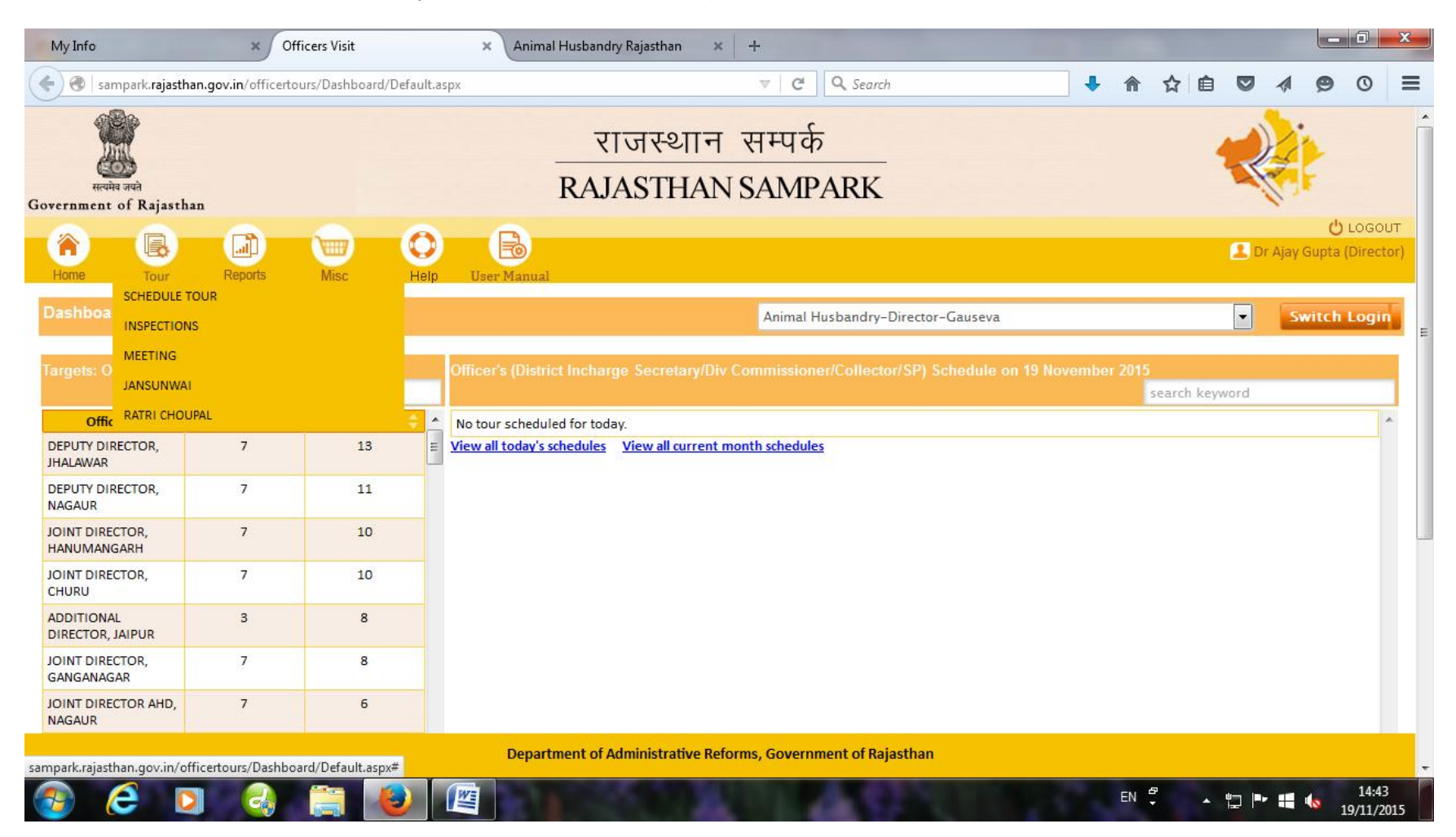

After Click the Schedule Tour Option

(Show below Screen)

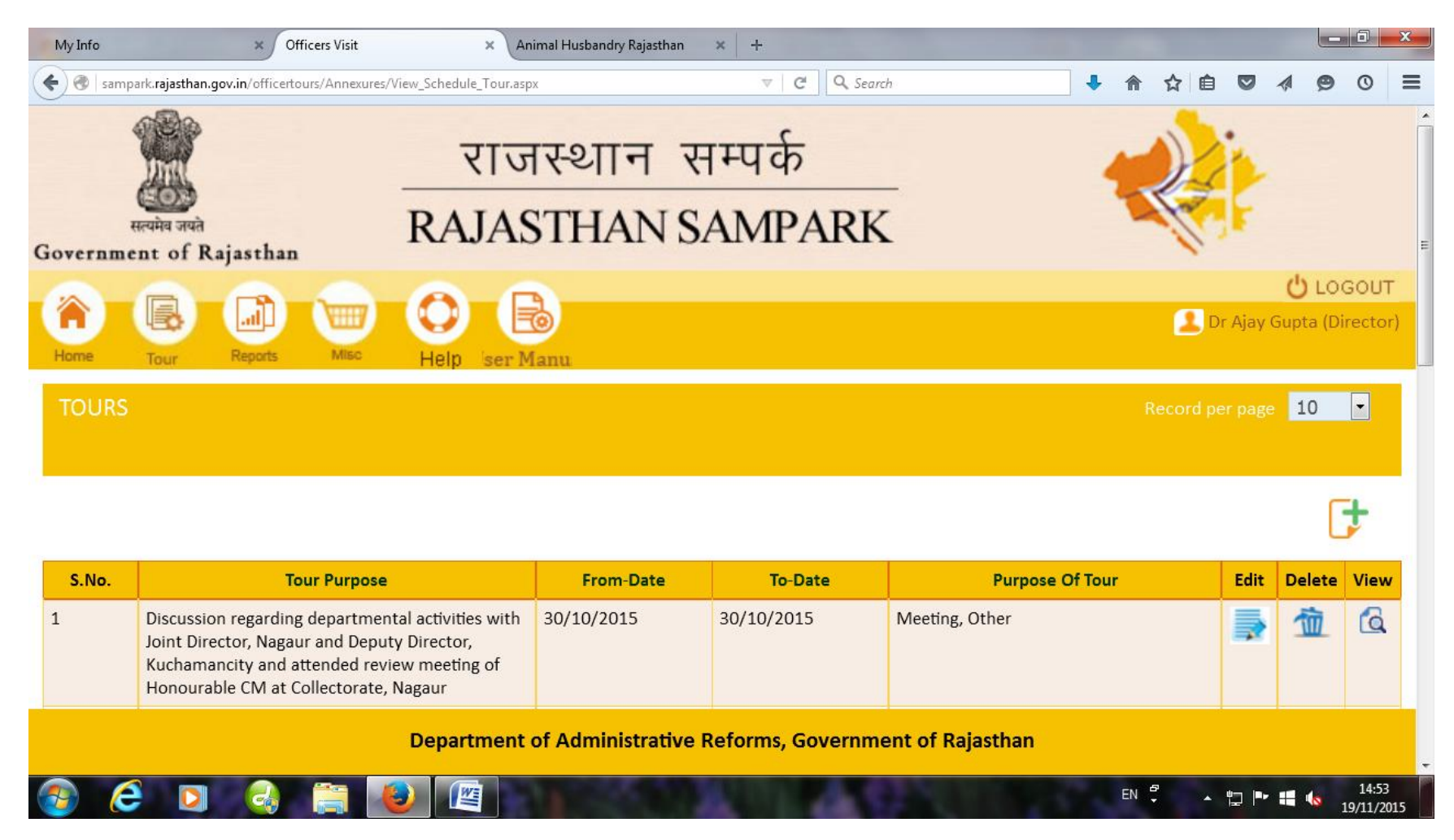

For Fill New Schedule Tour Program -> Click Green + Sign at right side of Schedule Tour Screen (About 15 days before of tour) and

### Fill the Schedule Tour information in below Screen

| My Info           | × Officers V                             | ïsit ×                           | Animal Husbandry Rajasthan        | × +                   |                      |   |    |     |      |                 |                       | x         |
|-------------------|------------------------------------------|----------------------------------|-----------------------------------|-----------------------|----------------------|---|----|-----|------|-----------------|-----------------------|-----------|
| 🗲 🛞   sampark.    | <b>rajasthan.gov.in</b> /officertours/An | nexures/Schedule_Tour.aspx       |                                   | ଟ ପ ସ                 | Search               | + | ⋒  | ☆ 自 |      | 1 9             | 0                     | ≡         |
| Government of R   | ijasthan                                 |                                  | 14 10/10/11/1                     |                       | ux                   |   |    |     |      | N .             |                       | ×         |
| Home T            | our Reports Mis                          | sc Help User N                   | Manual                            |                       |                      |   |    |     | 💶 Dr | (<br>Ajay Gupta | ) LOGOL<br>a (Directo | JT<br>or) |
| SCHEDULE T        | OUR                                      |                                  |                                   |                       |                      |   |    |     |      |                 |                       |           |
| Main Purpose of t | ne Tour: *                               |                                  |                                   |                       | h.                   |   |    |     |      |                 | C                     | +         |
| Date Range: *     | _                                        | _//                              | To:                               |                       |                      |   |    |     |      |                 |                       | ]         |
| Location Type:    |                                          | 🖲 Rural 🔘 Ur                     | ban                               |                       |                      |   |    |     |      |                 |                       |           |
| Location: *       |                                          | Select District                  | -Select Block-                    | lect Gram Par         | t Village- 💌         |   |    |     |      |                 |                       | E         |
| Purpose Of Tour:  | :                                        | Inspection                       | Meeting 🔲 Jansunwai               | Verification Ra       | tari Chaupal 🔲 Other |   |    |     |      |                 |                       |           |
| Night Halt        |                                          | © Yes ◎ No                       |                                   |                       |                      |   |    |     |      |                 |                       |           |
| Upload Images &   | Documents: Select F                      | ile<br>se Upload Images & Docume | (Upto<br>ents before Save/Update. | 10 Files)             |                      |   |    |     |      |                 |                       |           |
|                   |                                          |                                  | Reset Save an                     | d Add More Save       |                      |   |    |     |      |                 |                       |           |
| L                 |                                          |                                  |                                   |                       |                      |   |    |     |      | Back T          | o Tour                |           |
|                   |                                          |                                  | Department of Administrativ       | e Reforms, Government | of Rajasthan         |   |    |     |      |                 |                       |           |
| 🚱 🥭               |                                          |                                  | 21                                | 10 mil 2              | 62 1                 |   | EN | •   | to 🏴 | •               | 14:58<br>19/11/20     | 015       |

After Filled Tour Information and Click on Save Button for save information

If you want to change Filled Tour information kindly select Edit Option to Correct information before Tour Finalized

If you can not go on Tour. You can Remove Tour information from list by Delete Option and

You can view Tour information by View Option.

Many officer not fill up Complete Tour information so that NIL report shown.

ie. After Tour Schedule entry, not fill inspection/Meeting/Ratri Chopal/ Jansunwai information after completion for tour.

Pl. follow up following procedure

## For Inspection information fill

For Fill **Inspection Detail** -> Click Green + Sign at right side of Inspection Screen (After Tour completion or before 10<sup>th</sup> of next month) Fill the Inspection information in below Screen

| My Info                                                | × Officers Visit                                                                                                    | × Animal Husband             | ry Rajasthan 🗙 🕂           | 1.0 m                                                |                       |    |     |      |     |          | x  |
|--------------------------------------------------------|----------------------------------------------------------------------------------------------------|------------------------------|----------------------------|------------------------------------------------------|-----------------------|----|-----|------|-----|----------|----|
| < 闭   sampark.rajasthan.gov.in                         | /officertours/Annexures/Tour_Ins                                                                                                    | pection.aspx                 | V                          | C Search                                             |                       | •  | ☆ 自 |      | 1 9 | 0        | ≡  |
| INSPECTION:                                            |                                                                                                    |                              |                            |                                                      |                       |    |     |      |     |          | Â  |
| Planned O Unplanned/Si Main Purpose of the Tour:    Si | rprise/Local Inspection                                                                                                    | •                            |                            |                                                      |                       |    |     |      |     |          |    |
| Location Type :<br>Location: •<br>From Date :•         | Rural O Urban     Select District     Image: Construct     Image: Construct     Image | To Date :*//:                |                            |                                                      |                       |    |     |      |     |          |    |
| Report Category:<br>Department: •                      | <ul> <li>Deficiency observed durin</li> <li>Departments and Offices</li> </ul>                                                                                                    | g field visit () Annexure -1 | of circular dated 24/12/20 | Block Level                                          | Select Office         |    |     | •    |     |          | =  |
| Any Issue / Problems Observed:                         | Yes O No                                                                                                    |                              |                            | Select Office Level<br>Block Level<br>District Level |                       |    |     |      |     |          |    |
| Work/Scheme Inspected: •                               | Write Details Here                                                                                                    |                              |                            | JT.DIRECTOR AHD<br>Range Level<br>State Level        |                       |    |     |      |     |          |    |
| Observation/Remarks:                                   | Write Remarks Here                                                                                                    |                              | н.<br>                     |                                                      |                       |    |     |      |     |          |    |
| Night Halt:                                            | 🔘 Yes 💿 No                                                                                                    |                              |                            |                                                      |                       |    |     |      |     |          |    |
| Upload Images & Documents:                             | Select File                                                                                                    | Description of a             | (Upto 10 Files)            |                                                      |                       |    |     |      |     |          |    |
|                                                        |                                                                                                    | Department of                | Administrative Reforms, G  | overnment of Rajasthan                               |                       |    | 8   |      |     | 15.20    | -  |
| 🥶 C 🖸 🛛                                                |                                                                                                    |                              |                            |                                                      | and the second second | EN | * * | 12 P | H 🔥 | 19/11/20 | 15 |

After Filled Inspection Information and Click on Save Button for save information

If you want to change Filled Inspection information kindly select Edit Option to Correct information.

You can Remove inspection information from list by Delete Option.

You can view Tour information by View Option.

## For Meeting information fill

For Fill **Meeting Detail** -> Click Green + Sign at right side of Inspection Screen (After Tour completion or before 10<sup>th</sup> of next month) Fill the Meeting information in below Screen

| My Info                                                                                                    | × Officers Visit                | × Animal Husbandry F                 | Rajasthan 🗙        | +                                       |               |   |      |    |       | - 0          | ×           |
|----------------------------------------------------------------------------------------------------|---------------------------------|--------------------------------------|--------------------|-----------------------------------------|---------------|---|------|----|-------|--------------|-------------|
| 🗲 🛞   sampark.rajasthan.gov.ir                                                                             | /officertours/Annexures/Tour_Me | eting.aspx                           |                    | ▼ C Q Search                            |               | ₽ | ⋒    | ☆自 |       | 90           | ≡           |
| MEETING:                                                                                                   |                                 |                                      |                    |                                         |               |   |      |    |       |              | ^           |
| <ul> <li>Planned Ouplanned/S</li> <li>Main Purpose of the Tour:         <ul> <li>-S</li> </ul> </li> </ul> | urprise<br>elect Tour Name      | •                                    |                    |                                         |               |   |      |    |       |              |             |
| Location Type :                                                                                            | 💿 Rural 🔘 Urban                 |                                      |                    |                                         |               |   |      |    |       |              |             |
| Location: •                                                                                                | Select District                 |                                      |                    |                                         |               |   |      |    |       |              |             |
| From Date :*                                                                                               | // 1                            | o Date :•//:                         | 12                 |                                         |               |   |      |    |       |              |             |
| Agenda of Meeting:                                                                                         | Write Agenda Here               |                                      |                    |                                         |               |   |      |    |       |              |             |
| Department: *                                                                                              | Departments and Offices         | <ul> <li>Animal Husbandry</li> </ul> |                    | <ul> <li>Select Office Level</li> </ul> | Select Office | • |      |    |       |              | =           |
| Any Issue / Problems Observed:                                                                             | 🔘 Yes 💿 No                      |                                      |                    | Select Office Level<br>Block Level      |               |   |      |    |       |              |             |
| Grievances Received:                                                                                       | 🔘 Yes 💿 No                      |                                      |                    | JT.DIRECTOR AHD                         |               |   |      |    |       |              |             |
| Meeting Details: •                                                                                         | Write Details Here              |                                      |                    | State Level                             |               |   |      |    |       |              |             |
| Special Remarks:                                                                                           | Write Remarks Here              |                                      |                    |                                         |               |   |      |    |       |              |             |
| Night Halts                                                                                                |                                 |                                      | .tt.               |                                         |               |   |      |    |       |              |             |
| Inight Hall,                                                                                               | Ves O No                        |                                      | (Upto 10 Files)    |                                         |               |   |      |    |       |              |             |
| obiodu mages & Documents:                                                                                  |                                 | Department of Ad                     | Iministrative Refo | orms, Government of Rajasthan           |               |   |      |    |       | 6            |             |
| 📀 ⋵ 🖸                                                                                                    | a 🚞 赵                           |                                      |                    | Sec. Property                           | 00.00         |   | EN 🖞 | •  | . 🖷 📢 | 15:<br>19/11 | 38<br>/2015 |

After Filled Meeting Information and Click on Save Button for save information

If you want to change Filled Meeting information kindly select Edit Option to Correct information.

You can Remove Meeting information from list by Delete Option.

### For Jansunwai information fill

For Fill **Jansunwai Detail** -> Click Green + Sign at right side of Inspection Screen (After Tour completion or before 10<sup>th</sup> of next month) Fill the Jansunwai information in below Screen

| My Info                                                         | × Officers Visit                                                                                               | × Animal Husband                              | dry Rajasthan 🛛 🗙        | +                                                   |                                                             |                        |      |            |        |      |     |                   | x   |
|-----------------------------------------------------------------|----------------------------------------------------------------------------------------------------|-----------------------------------------------|--------------------------|-----------------------------------------------------|-------------------------------------------------------------|------------------------|------|------------|--------|------|-----|-------------------|-----|
| 🗲 🛞 🛛 sampark.rajasthan.gov.i                                   | <b>n</b> /officertours/Annexures/Tour_Jans                                                                     | unwai.aspx                                    |                          |                                                     | 🔍 Search                                                    |                        | + 1  | <u>ה</u> ז | ት<br>1 |      | 1 9 | O                 | ≡   |
| JANSUNWAI:                                                      |                                                                                                    |                                               |                          |                                                     |                                                             |                        |      |            |        |      |     |                   | -   |
| Planned O Unplanned/                                            | Surprise/Local Inspection                                                                                      |                                               |                          |                                                     |                                                             |                        |      |            |        |      |     |                   |     |
| Main Purpose of the Tour:•                                      | Select Tour Name                                                                                               | •                                             |                          |                                                     |                                                             |                        |      |            |        |      |     |                   |     |
| Location Type :<br>Location: •<br>From Date :•<br>Department: • | Rural O Urban     Select District      Image: To     Departments and Offices     No. of Grievances Received: * | Date :*//<br>Animal Husbandry Received No. of | Grievances Reg. on Raj.  | Select<br>Select<br>Block Le<br>District<br>JT.DIRE | Coffice Level<br>Office Level<br>2vel<br>Level<br>CCTOR AHD | Select Office          | •    |            |        |      |     |                   |     |
| Night Halt:                                                     | No of Grievances Relief Provided                                                                               | • Resolved No. of                             | Grievances Rejected: •   | Range L<br>State Le                                 | evel                                                        | f Grievances Disposed: | Disp | osed       |        |      |     |                   | =   |
| Jansunwai Details: •                                            | Write Remarks Here                                                                                             |                                               |                          |                                                     |                                                             |                        |      |            |        |      |     |                   |     |
| Upload Images & Documents:                                      | Select File<br>Note : Please Upload Images & D                                                                 | Oocuments before Save/Upo                     | (Upto 10 Files)<br>date. |                                                     |                                                             |                        |      |            |        |      |     |                   |     |
|                                                                 |                                                                                                    | Back                                          | Save and Add More        | Save                                                | Reset                                                       |                        |      |            |        |      |     |                   |     |
|                                                                 |                                                                                                    | Department o                                  | f Administrative Refo    | rms, Governme                                       | ent of Rajasthan                                            |                        |      |            |        |      |     | 6                 | -   |
| 📀 ⋵ 🖸                                                           | 🥹 🚞 🕹 🛛                                                                                                    |                                               |                          |                                                     |                                                             |                        | E    | N Ţ        | •      | tp 🖻 | •   | 16:16<br>19/11/20 | 015 |

After Filled Jansunwai Information and Click on Save Button for save information

If you want to change Filled jansunwai information kindly select Edit Option to Correct information.

You can Remove Jansunwai information from list by Delete Option .

# For Ratri Chopal information fill

For Fill **Ratri Chopal** -> Click Green + Sign at right side of Inspection Screen (After Tour completion or before 10<sup>th</sup> of next month) Fill the Ratri Chopal information in below Screen

| My Info                    | × Officers Visit × Animal Husbandry Rajasthan                                                                                                    | ×   +                                                                                |         |          |     |     |                   | x   |
|----------------------------|----------------------------------------------------------------------------------------------------|--------------------------------------------------------------------------------------|---------|----------|-----|-----|-------------------|-----|
| 🗲 🛞   sampark.rajasthan.g  | ov.in/officertours/Annexures/Tour_RatriChopal.aspx                                                                                                    | ∀ C <sup>4</sup> Q Search                                                            | ↓ ⋒     | ☆自       |     | 1 9 | 0                 | ≡   |
| RATRI CHOPAL:              |                                                                                                    |                                                                                      |         |          |     |     |                   | -   |
| 💿 Planned 🔘 Unplanne       | ed/Surprise/Local Inspection                                                                                                    |                                                                                      |         |          |     |     |                   |     |
| Main Purpose of the Tour:* | Select Tour Name                                                                                                    |                                                                                      |         |          |     |     |                   |     |
| Location Type :            | <ul> <li>Rural O Urban</li> <li>Select District </li> </ul>                                                                                              |                                                                                      |         |          |     |     |                   |     |
| From Date :•               | To Date :•//                                                                                                    |                                                                                      |         |          |     |     |                   |     |
| Department: •              | Departments and Offices   Animal Husbandry                                                                                                    | ✓Select Office Level ✓ Select Office                                                 | •       |          |     |     |                   |     |
|                            | No. of Grievances Received: •     Received     No. of Grievances Rel       No of Grievances Relief Provided: •     Resolved     No. of Grievances Relief | ;. on Raj.Sampark : • Registered<br>jected: • Rejected No. of Grievances Disposed: • | Dispose | d        |     |     |                   |     |
| Night Halt:                | O Yes 💿 No                                                                                                    |                                                                                      |         |          |     |     |                   | E   |
| Ratri Chopal Details: •    | Write Remarks Here                                                                                                    |                                                                                      |         |          |     |     |                   |     |
| Upload Images & Documents: | Select File (Upto 10                                                                                                    | Files)                                                                               |         |          |     |     |                   |     |
|                            | Note : Please Upload Images & Documents before Save/Update.                                                                                              |                                                                                      |         |          |     |     |                   |     |
| L                          | Back Save and A                                                                                                    | dd Mara Sava Dosat                                                                   |         |          |     |     |                   |     |
|                            | Department of Administrat                                                                                                    | ive Reforms, Government of Rajasthan                                                 |         |          |     |     | 0                 |     |
| 🚳 🧀 💿                      | 🥝 🚞 🕑 🖉                                                                                                    |                                                                                      | EN      | ₽<br>• ^ | 법 P | •   | 16:26<br>19/11/20 | 015 |

After Filled Ratri Chopal Information and Click on Save Button for save information

If you want to change Filled Ratri Chopal information kindly select Edit Option to Correct information.

You can Remove Ratri Chopal information from list by Delete Option .